# <sup>10.4.0</sup> WinTid Nyheter version 10.4.0

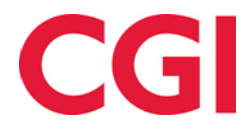

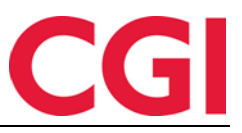

# Innholdsfortegnelse

| 1. | OM                       | DOKUMENTET                                                                                                    | 3                |
|----|--------------------------|----------------------------------------------------------------------------------------------------|------------------|
|    | 1.1<br>1.2<br>1.3<br>1.4 | Dokumentets mål<br>Vem är dokumentet skrivet för?<br>Uppbyggnad och förvaring<br>Ansvarig för underhåll av dokumentet | 3<br>3<br>3<br>3 |
| 2. | REI                      | DIGERA ÖVERTID REGISTRERINGAR I MINWINTID                                                                             | 4                |
| 3. | VIL                      | OTID I AML SKIFT-RAPPORTEN (NORSK FUNKTIONALITET)                                                                     | 5                |
| 4. | ÄNI                      | DRING I SKIFTPLAN I MINWINTID                                                                                         | 6                |
| 5. | ANS                      | STÄLLDSÖK I MINWINTID                                                                                                 | 6                |
| 6. | ÄNJ                      | DRINGAR I RAPPORTBESTÄLLNING I MINWINTID                                                                              | 6                |
| 7. | SKJ                      | IULA INAKTIVA ANVÄNDARE                                                                                               | 6                |
| 8. | TA                       | BORT TIDSDATA                                                                                                    | 7                |
|    |                          |                                                                                                    |                  |

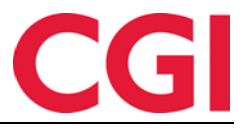

## 1. Om dokumentet

#### 1.1 Dokumentets mål

Dokumentet är en översikt över nyheter i version 10.4.0 av WinTid g2

#### 1.2 Vem är dokumentet skrivet för?

Dokumentet är avsett för personer som använder WinTid g2 og minWinTid

#### 1.3 Uppbyggnad och förvaring

Dokumentet arkiveras hos CGI avd. HRM.

#### 1.4 Ansvarig för underhåll av dokumentet

CGI avd. HRM är ansvarig för att dokumentet blir underhållet.

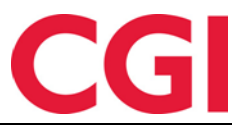

WinTid

# 2. Redigera övertid registreringar i minWinTid

Nu kan du redigera övertidsregistreringar i Underhållbilden i minWinTid. För att ändra en registrering, klicka på den blå övertidsregistrering. Ändra sedan övertidskoden och ÖT - orsak om så önskas. När du har gjort dina ändringar, klicka på "Registrera övertid" och klicka sedan på "Spara".

| Regis               | strera övertid —            |                      |                     |       |   |
|---------------------|-----------------------------|----------------------|---------------------|-------|---|
| Påla                | gt overtid                  |                      |                     |       | • |
| Öt-or               | sak                         |                      |                     |       |   |
| jobb                | at med dokumer              | ntation              |                     | ×     |   |
| Reg                 | istrera övertid             | Avbryt               |                     |       |   |
| <b>REDI</b><br>Berä | GERA DAG 20<br>kningsschema | 16 FEBRUARI 8        |                     |       |   |
| Närv                | aro                         | 109   Fleksitid hver | dag 08:00-15:38     |       | • |
| Arb.                | längd                       | 07:08                | Dygn utv.           | 02:00 |   |
| Prod                | uktion                      | 109   Fleksitid hver | dag 08:00-15:38     |       | • |
| Arb.                | längd                       | 07:08                | Dygn utv.           | 02:00 |   |
| Inn                 | 08:00                       |                      |                     |       | × |
| Ut                  | 20:00                       |                      |                     |       | × |
|                     | Pålag                       | t overtid            | jobbat med dokumena | ation | × |

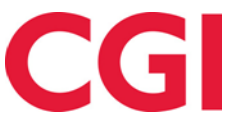

#### WinTid

## 3. Vilotid i AML skift-rapporten (norsk funktionalitet)

AML skiftrapport kommer nu att varna för avvik mot viloperioder . I AML-inställningen har två nya värden , " Vilotid under 24 timmar " och "Veckovis vilotid. "

| Namn AML-Skift                   |                             | 🔽 Inställning kan användas av andra |
|----------------------------------|-----------------------------|-------------------------------------|
| Antal timmar per dag efter AML   | 9 🚔                         |                                     |
| Antal timmar per vecka efter AML | 40 🚔                        |                                     |
| Max antal arbetstimmar per dag   | 13 🚔                        |                                     |
| Antal veckor i AML-perioden      | 6                           |                                     |
| Rast                             | 0,5 🚔                       |                                     |
| Max antal ÖT-timmar per vecka    | 10 🚔                        |                                     |
| Max antal ÖT-timmar per 4 veckor | 25 🌲                        |                                     |
| Max antal ÖT-timmar per år       | 200 🚔                       |                                     |
| Vila under 24 timmar             | 10                          |                                     |
| Veckovila perioden               | 32 🚔                        |                                     |
| Veckostart dag                   | Måndag 👻                    |                                     |
| Oppsett for skift                | Antall timer pr. uke tariff | 37,5 🌲                              |

Vilotid inom 24 (minst 8 timmar, maximalt 11 timmar): Om en anställd har haft färre vilo-timma mellan alla sina vakter, kommer det att finnas en bock i kolumnen "kränkning av vila" i AML skiftrapporten. Bocken blir placerad på sidan av dagen som kom för nära den tidigare vakten.

Exempel 1 : Vilotid inom 24 timmar har fastställts till 10. En anställd kommer till arbetet kl. 08:00 och jobbar till kl. 23:00 . Följande dag kommer han på jobb kl 08:00 . Det finns bara nio timmar mellan vakterna , så det blir markerat avvik mot vila.

**Veckoledig** ( **minimum 28 timmar , maximalt 35 timmar** ) **:** Under sju dagarna måste en anställd ha minst detta antal timmar ledigt mellan två vakter . Om inte kommer det att finnas en bock vid sidan av kolumnen i " Avvik mot vilotid " när du tar ut AML skiftrapport .

Exempel 2 : Veckoledigt är satt till 32 timmar. En anställd som arbetar kl. 08:00-16:00 måndag till fredag. Från fredag kl 16:00 till måndag 08:00 är det 64 timmar, så då bryts inte veckovila.

Exempel 3: Samma anställd måste arbeta övertid på lördag kl. 10:00-15:00 och söndag kl. 12:00-14:00. Mellan slutet av fredagsvakten och början av lördagsvakten är det 18 timmars vila. Mellan lördags- och söndagsvakten är det 21 timmars vila, mellan söndags- och måndagsvakten är det 18 timmar . Det finns är ingen av de två vakterna som har minst 32 timmar mellan sig, så veckovila för denna vecka är bruten.

| Avdelning Anst    | tälld 1    | Datum      | Datum namn       | Antal timmar | ÖT timmar | Överskridit | [Brudd på hviletid] |
|-------------------|------------|------------|------------------|--------------|-----------|-------------|---------------------|
| Kundestøtte Fahlé | lén Anna ( | 01.01.2016 | Nyttårsdag       | 07:30        | 00:00     | 00:00       |                     |
|                   |            |            | Totalt vecka 53  | 07:30        | 00:00     | 00:00       |                     |
|                   |            | 04.01.2016 | Mandag i Uke 01  | 06:58        | 00:00     | 00:00       |                     |
|                   | (          | 05.01.2016 | Tirsdag i Uke 01 | 07:16        | 00:00     | 00:00       |                     |
|                   |            | 06.01.2016 | Onsdag i Uke 01  | 06:56        | 00:00     | 00:00       |                     |
|                   | (          | 07.01.2016 | Torsdag i Uke 01 | 06:53        | 00:00     | 00:00       |                     |
|                   |            | 08.01.2016 | Fredag i Uke 01  | 03:00        | 00:00     | 00:00       |                     |
|                   |            |            | Totalt vecka 1   | 31:03        | 00:00     | 00:00       |                     |

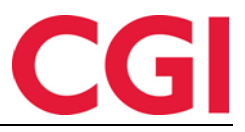

# 4. Ändring i Skiftplan i minWinTid

Inställningarna för vilotid i skiftplanen är flyttat till AML-inställningen. Alla skiftplaner måste nu ha en AML-inställning för att sparas. Om skiftplanen bryter mot någon av reglerna definerat i AML-inställning kommer inställningen att markeras med rött, och du kan hålla muspekaren över för att se vilka regler som bryts .

| - 1- 1-                   |                                                                                                    |                                                                                                    |                                                                                                  |                                                                                                    |                                                                                                    |  |  |
|---------------------------|----------------------------------------------------------------------------------------------------|----------------------------------------------------------------------------------------------------|--------------------------------------------------------------------------------------------------|----------------------------------------------------------------------------------------------------|----------------------------------------------------------------------------------------------------|--|--|
| ppsett *                  | 38   AML-Skift •                                                                                            |                                                                                                    |                                                                                                  |                                                                                                    |                                                                                                    |  |  |
|                           | Denne skiftplanen bryter reglene for                                                                        | 1                                                                                                    |                                                                                                  |                                                                                                    | Slett                                                                                                    |  |  |
| MAN                       | ukentlig arbeidstid. I en 7-dagers<br>periode må det være minst 32 timer                                    |                                                                                                    | FRE                                                                                              | LØR                                                                                                    | SØN                                                                                                    |  |  |
| 1   08:00-16:0 1          | hvile mellom to av vaktene.<br>Skiftplanen har blitt lagret, men kan<br>ikke tas i bruk før dette har blitt | Q                                                                                                    | 1   08:00-16:0                                                                                   | 1   08:00-16:0                                                                                                    | 106   Fleksitid                                                                                                    |  |  |
| 996   Fast ti <b>ð</b> (9 | rettet opp.                                                                                                 | Ð,                                                                                                    | 996   Fast t <b>id</b>                                                                           | 2   L - Fleksitic                                                                                                    | 2   L - Flekstor                                                                                                    |  |  |
|                           | MAN<br>1   08:00-16 <b>0</b> 1<br>996   Fast ti <b>0</b> 9                                                  | ppsett *       38   AML-Skift         MAN       Denne skiftplanen bryter reglene for ukentlig arbeidstid. I en 7-dagers periode må det være minst 32 timer hvile mellom to av vaktene.         1   08:00-16:01       Skiftplanen har blitt lagret, men kan ikke tas i bruk før dette har blitt rettet opp. | man       max       max         1       08:00-16:01       01         996       Fast tide       9 | main       38   AML-Skift         Denne skiftplanen bryter reglene for<br>ukentlig arbeidstid. I en 7-dagers<br>periode må det være minst 32 timer<br>hvile mellom to av vaktene.<br>Skiftplanen har blitt lagret, men kan<br>ikke tas i bruk før dette har blitt<br>rettet opp.       FRE         996   Fast tide       996   Fast tide       996   Fast tide | man       Benne skiftplanen bryter reglene for ukentlig arbeidstid. I en 7-dagers periode må det være minst 32 timer hvile mellom to av vaktene. Skiftplanen har blitt lagret, men kan ikke tas i bruk før dette har blitt       FRE       LØR         996   Fast tide       996   Fast tide       996   Fast tide       996   Fast tide       996   Fast tide       1 |  |  |

## 5. Anställdsök i minWinTid

Om du har tilldelat mer än 100 anställda i minWinTid kommer man bara få listat upp de första 100 anställda sorterade i bokstavsordning. Om man skall hämta upp en anställd som inte visas i listan, kan man börja skriva namnet i sökrutan, då kommer listan att uppdateras automatiskt med sökresultat medan du skriver. Dessutom kan du nu söka på anställningsnummer i detta fält.

# 6. Ändringar i rapportbeställning i minWinTid

Om du har tilldelat mer än 100 anställda i minWinTid kommer du inte längre att få upp en lista över alla anställda när du ska ta ut rapporter. I stället är det nu en sökruta där du kan söka efter anställda som du vill inkludera i rapporten. Det finns också en knapp för att markera alla anställda, med möjlighet att inkludera anställda som har slutat genom att sätta bock för detta.

Dessutom är det ändrat hur man väljer frånvarokoder, kategorier och tillägg i rapporter. Man måste nu klicka på knappen "Välj frånvarokoder" eller liknande och sedan flytta över de kategorier som du vill inkludera till högra sidan.

## 7. Skjula inaktiva användare

Inaktiva användare kommer nu att döljas i Personal - Administrativa användare som inte registrerar egen tid. Om man vill se de dolda användare kan bocka av "Visa inaktiva användare". Definitionen av en inaktiv användare är en användare med korset för "tillgång spärrad"

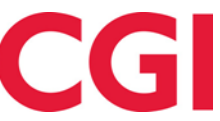

| nvändarnamn                                                                                                    | Namn                                                                                                    |                                                                                                    | Erik Harangen                                                                                                    | Användarnamn     | Namn                 | *                                                                                                    |
|----------------------------------------------------------------------------------------------------|----------------------------------------------------------------------------------------------------|----------------------------------------------------------------------------------------------------|----------------------------------------------------------------------------------------------------|------------------|----------------------|----------------------------------------------------------------------------------------------------|
| dministrasion                                                                                                    | Administrasion                                                                                                    | Namn                                                                                                    |                                                                                                    | 1234             | Ruud Birger          |                                                                                                    |
| uker oppslar                                                                                                    | Eksempel nå gruppe op                                                                                                    | Användarnamn                                                                                                    | erik                                                                                                    | administrasjon   | Administrasjon       |                                                                                                    |
| ruker slett                                                                                                    | Eksempel på gruppe op                                                                                                    |                                                                                                    |                                                                                                    | anna             | Fahlén Anna          |                                                                                                    |
| hristiansens                                                                                                    | Stein                                                                                                    | Lösenord                                                                                                    |                                                                                                    | anna_            | Fahlén Anna          |                                                                                                    |
| h                                                                                                    | Håkon                                                                                                    | Lösenord må:                                                                                                    | ste bytas vid nästa påloggning                                                                                                    | bruker_oppslag   | Eksempel på gruppe   |                                                                                                    |
| l<br>der                                                                                                    | Logica adm leder                                                                                                    |                                                                                                    | amn Erik Harangen priva<br>vändarnamn erik admi<br>isenord anna<br>Lösenord måste bytas vid nästa påloggning brukt<br>Tillgång spärrad brukt<br>ail-adress erik harangen@logica.com erik<br>harangen@logica.com erik<br>hall<br>ligängliga projekt hh<br>holdd<br>tarif<br>sk en en en erik harangen@logica.com erik<br>karif<br>leder<br>sk en en en en erik<br>peter<br>peter<br>p | bruker_slett     | Eksempel på medler   |                                                                                                    |
| anlant                                                                                                    | amn       Namn       Filk Harangen       1224       Ruud Birger       Namn       Användarnann       Användarnann       Anvä |                                                                                                    |                                                                                                    |                  |                      |                                                                                                    |
| aniagi                                                                                                    | test_pianiagt_ud                                                                                                    | tiyon<br>higon<br>higon<br>h |                                                                                                    |                  |                      |                                                                                                    |
| pport<br>idea                                                                                                    | Dide Calanses                                                                                                    |                                                                                                    | Fahlén Anna                                                                                                    |                  |                      |                                                                                                    |
| idar                                                                                                    | Reidar Salomonsen                                                                                                    |                                                                                                    |                                                                                                    |                  |                      |                                                                                                    |
| sepsjon                                                                                                    | Sentralbordet                                                                                                    | , ngangnga proj                                                                                                    | Erik Harangen       Användarmann Namn       Namn         1234       Ruud Birger       Använistrasjon         administrasjon       Administrasjon       Annan         anna       Fahlén Anna       Lös         grindste bytas vid nästa påloggning       bruker_oppelag, Eksempel på gruppe       Lös         grindste bytas vid nästa påloggning       bruker_slett       Eksempel på medler         grindste bytas vid nästa påloggning       bruker_slett       Eksempel på medler         projekt       Fahlén Anna       Tilly         ministrasjon       Använistrasjon       Mail-ar         fahlena       Fahlén Anna       Fahlén Anna         hödorfik       Holdorfik       Holdorfik         holdorfik       Holdorfik       Holdorfik         holdorfik       Holdorfik       Holdorfik         leder       Logica adm leder       Baklaviti         undal       Lundal       Lundal       Eksetten         lena       Dilingen Lena       Nami         ninvintid2_       DEMO Lena mintvin       Sak         lundal       Eksetten       Reidar Salomonsen       Reidar Salomonsen         randi       scinar       Steinar       Visa inaktiva användare                                                                                                    |                  |                      |                                                                                                    |
| entralbord                                                                                                    | Sentralbord                                                                                                    | Prosiekt                                                                                                    |                                                                                                    | kari1            | Kari Elvestuen       | arger asjon nna anna b på gruppe l på gruppe l på gruppe l på medler angen nna ienneth Sko stuen am leder in Lena oar inWin Tid ena minWin øydis Synn O Ove l DEMO tter lagt_tid berg porter hele alomonsen urdet Heiki sen Stein urd                                                                                                    |
| pianiagt test_planiagt_uid<br>rapport Uttak rapporter hele Syr<br>reidar Reidar Salomonsen<br>resepsjon Sentralbordet Tillgängliga<br>sentralbord Sentralbord<br>steinar Steinar tommy-test1 Sak<br>Sak |                                                                                                    |                                                                                                    | leder                                                                                                    | Logica adm leder | Ε                    |                                                                                                    |
| entralbord<br>teinar<br>ommy-test1                                                                                                    | tommy-test1                                                                                                    | Sak                                                                                                    |                                                                                                    | lena             | Dillingøen Lena      |                                                                                                    |
|                                                                                                    |                                                                                                    |                                                                                                    |                                                                                                    | lundalr          | Lundal Roar          | Birger       N         Birger       Ar         nistrasjon       Ar         n Anna       Lä         n Anna       Lä         npel på gruppe       Ma         npel på gruppe       Ma         n Anna       Ma         n Anna       Ma         n Anna       Ma         n Anna       Ma         n Anna       Ma         n Anna       Ma         n Anna       Til         dramagen       Ma         n Anna       Til         n Anna       Til         grappen Lena       Ak         D minWinTid       Lena minWin         J Roar       Ak         D Lena minWin       Freydis Synn         Sen Ove       ISH DEMO         JSH DEMO       Peter         Mallagt_tid       Ma         iansen Stein       Sky Heiki         iansen Stein       Ma         albord       T         a inaktiva användare       T |
|                                                                                                    |                                                                                                    | Aktivitet                                                                                                    |                                                                                                    | minwintid2       | DEMO minWinTid       |                                                                                                    |
|                                                                                                    |                                                                                                    |                                                                                                    |                                                                                                    | minwintid2_      | DEMO Lena minWin     |                                                                                                    |
|                                                                                                    |                                                                                                    |                                                                                                    |                                                                                                    | olsenfs          | Olsen Frøydis Synn   |                                                                                                    |
|                                                                                                    |                                                                                                    |                                                                                                    |                                                                                                    | pederseno        | Pedersen Ove         |                                                                                                    |
|                                                                                                    |                                                                                                    |                                                                                                    |                                                                                                    | perenglish       | ENGLISH DEMO         |                                                                                                    |
|                                                                                                    |                                                                                                    |                                                                                                    |                                                                                                    | peter            | Wedin Peter          |                                                                                                    |
|                                                                                                    |                                                                                                    |                                                                                                    |                                                                                                    | planlagt         | test_planlagt_tid    |                                                                                                    |
|                                                                                                    |                                                                                                    |                                                                                                    |                                                                                                    | priit            | Priit Siilaberg      | IIIIIIIIIIIIIIIIIIIIIIIIIIIIIIIII                                                                                                    |
|                                                                                                    |                                                                                                    |                                                                                                    |                                                                                                    | rapport          | Uttak rapporter hele |                                                                                                    |
|                                                                                                    |                                                                                                    |                                                                                                    |                                                                                                    | reidar           | Reidar Salomonsen    |                                                                                                    |
|                                                                                                    |                                                                                                    |                                                                                                    |                                                                                                    | resepsjon        | Sentralbordet        |                                                                                                    |
|                                                                                                    |                                                                                                    |                                                                                                    |                                                                                                    | roletskyh        | Roletsky Heiki       | vändare                                                                                                    |
|                                                                                                    |                                                                                                    |                                                                                                    |                                                                                                    | rweb4            | randi                |                                                                                                    |
|                                                                                                    |                                                                                                    |                                                                                                    |                                                                                                    | SC               | Christiansen Stein   |                                                                                                    |
|                                                                                                    |                                                                                                    |                                                                                                    |                                                                                                    | sentralbord      | Sentralbord          |                                                                                                    |
|                                                                                                    |                                                                                                    |                                                                                                    |                                                                                                    | steinar          | Steinar              | ÷                                                                                                    |
| <b>_</b>                                                                                                    |                                                                                                    |                                                                                                    |                                                                                                    | Lägg till        | 🔽 Visa inaktiva anvä | nd                                                                                                    |

## 8. Ta bort tidsdata

När manuellt tar bort tidsdata kommer man få upp en lista över de anställda (eller antalet anställda, om det finns nio eller fler) och perioden som kommer att tas bort, med fråga om du kan bekräfta. Om du svarar ja kommer tidsdata att bli raderat, om inte så raderas naturligtvis ingenting.